## **Hot Jobs** (တၢ်ဖံးတၢ်မၤ အခွဲးအယဉ်တဖဉ်) လ၊တၢ်မၤန့ၢ်အီၤသွ အ့ထၢဉ်နဲးဖီခိဉ် ဃုထံဉ်တၢ်အသီဒီး ပတံထီဉ်ဆူ UKG ၁. လၢခ်ီဉ်ဖှူထၢဉ် မ့တမ့ၢ် ကွဲၤဒီးနၢ် နုၥ်လီၤဆူ https://e14.ultipro.com/Login.aspx တက္ရ<sup>1</sup>်. ၂. စံဉ်လီၤ Myself icon တၢ်ဂီၤပနီဉ် လၢအအိဉ်ဖဲ ကိုၤကပၤ လၢအအိဉ်ဖဲ My Company အဖီလဉ် ဒီးဃုထၢ View Opportunities (တၢ်ကွၢ်ကီ တၢ်အခွဲးအယ၁်) တက္ၢ်. ၃. စံဉ် Modify Consent (ဘိုက္စၤတၢ် အၢဉ်လီၤဟ့ဉ်အခွဲး) ဃုထၢ Consent (အၢဉ်လီၤဟ့ဉ်အခွဲး) မ့တမ့်၊ Do Not Consent (တအၢဉ်လီၤဟ့ဉ်အခွဲး) ဒ်နသးအိဉ်ပၤအသိးတက့ၢ်. ၄. ဃုထၢမူဒါသနၢဉ်လၢ နသးစဲ ဒီးစံဉ် Apply Now (ပတံထိဉ် ခဲအံၤ) တက္i်. ၅. မၤပုဲၤ လံၥ်အဒိ ဒီးစံဉ် Submit (ဟ့ဉ်ထီဉ်) တက့ၢ်. TURNING STONE ENTERPRISES

လဲၤအိဉ်သကိး People and Culture (ပုၤဂီၢ်မုၢ် ဒီးတၢ်ဆဲးတၢ်လၤ ) လၢတၢ်မၤစၢၤအဂီၢ်တက္ၢ်.